# **CONNX 9.0**

## **Quick Reference Card**

## Building Reports Using CONNX32 ODBC

## and Business Objects<sup>™</sup> 5.1

It is possible to connect to the CONNX32 driver using Generic ODBC Datasource option in Business Objects. The following steps outline the process of creating a Universe and building a report using Business Objects 5.1.

 Create on ODBC data source in the Windows ODBC Data Source Administrator. Click Start, then click Control Panel, then click Administrative Tools, then click Data Sources (ODBC). Select the System DSN tab and click Add. Select CONNX32 on the Create New Data Source screen, and then click Finish.

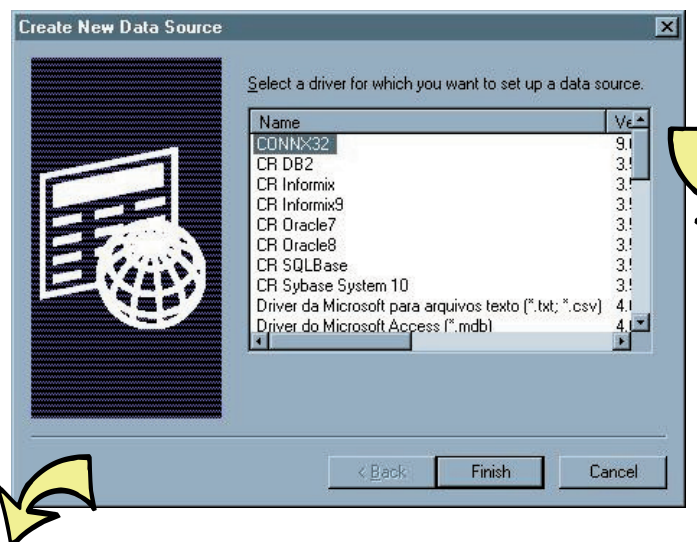

```
3.
```

Create a Universe using the Business Objects Designer. Click Start, click All Programs, select Business Objects x.x, and then click Designer. Open the Quick Design Wizard, and then create a name for the Universe. Click the New button to create a new database connection.

 Quick Design Wizard - Step 1 of 4

 Image: Step 1 of 4

 Image: Step 1 of 4

 Image: Step 1 of 4

 Image: Step 1 of 4

 Image: Step 1 of 4

 Image: Step 1 of 4

 Image: Step 1 of 4

 Image: Step 1 of 4

 Image: Step 1 of 4

 Image: Step 1 of 4

 Image: Step 1 of 4

 Image: Step 1 of 4

 Image: Step 1 of 4

 Image: Step 1 of 4

 Image: Step 1 of 4

 Image: Step 1 of 4

 Image: Step 1 of 4

 Image: Step 1 of 4

 Image: Step 1 of 4

 Image: Step 1 of 4

 Image: Step 1 of 4

 Image: Step 1 of 4

 Image: Step 1 of 4

 Image: Step 1 of 4

 Image: Step 1 of 4

 Image: Step 1 of 4

 Image: Step 1 of 4

 Image: Step 1 of 4

 Image: Step 1 of 4

 Image: Step 1 of 4

 Image: Step 1 of 4

 Image: Step 1 of 4

 Image: Step 1 of 4

 Image: Step 1 of 4

 Image: Step 1 of 4

 Image: Step 1 of 4

 Image: Step 1 of 4

 <

Create a new Data Source Name (DSN) and description of your choice, and then browse to the appropriate CONNX Data Dictionary (CDD). Click OK to create the DSN.

| Change data source name, description, or options. Then<br>choose OK. |                            |                |  |  |
|----------------------------------------------------------------------|----------------------------|----------------|--|--|
| Data <u>S</u> ource Name:                                            | CONNX_RMS                  | <u> </u>       |  |  |
| Descri <u>p</u> tion:                                                | CONNX RMS Data Source      | <u>C</u> ancel |  |  |
| Data <u>D</u> ictionary:                                             | C:\CONNX32\UTILS\RMS.cdd   | <u>B</u> rowse |  |  |
| Application:                                                         | (Connect to all databases) | Custom         |  |  |

#### 4. Select ODBC Drivers, and then click OK.

| Dr i                    | Select the network driver you want to use.<br>Then click OK to define parameters for the connection |
|-------------------------|----------------------------------------------------------------------------------------------------|
|                         |                                                                                                    |
| <u>N</u> etwork         | Layer:                                                                                              |
| ODBC D                  | Drivers                                                                                             |
|                         |                                                                                                    |
|                         |                                                                                                    |
|                         |                                                                                                    |
|                         |                                                                                                    |
|                         |                                                                                                    |
|                         |                                                                                                    |
| Descriptio              | on                                                                                                  |
| Descriptio<br>Allows yo | on<br>ou to access various databases                                                                |

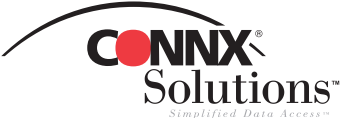

### Building Reports Using CONNX32 ODBC and Business Objects 5.1 Page 2 of 4

connx

CONNX\_RMS

Personal

**ODBC** Drivers

Name:

CONNX\_RMS

User name:

Password:

Type:

Data source name

Login Parameters

Login Advanced Custom

- Create a new Name of your choice for the connection. For Database engine, select Generic ODBC data source from the list box. Select the appropriate data source name and enter the user name and password associated with that DSN. Click the Test button to confirm the connection, and then click OK.
  - add the appropriate databases, tables, and fields to the Universe, then click Next.
     Database engine:
     Generic ODBC datasource
     Uge BusinessObjects user name and password

6.

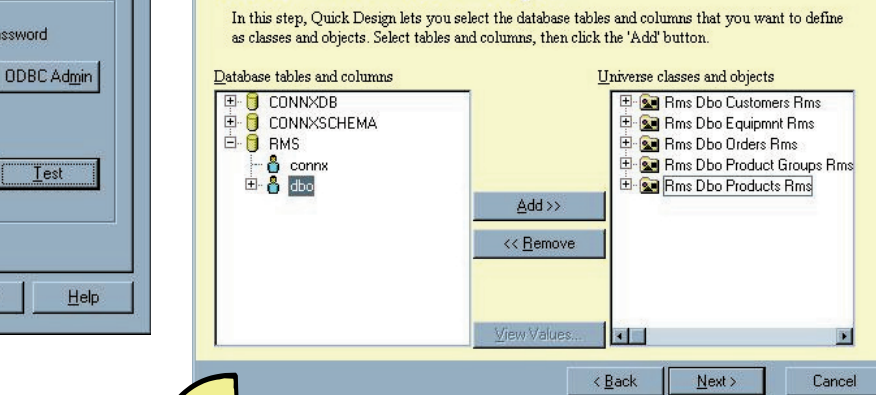

Click Next to create Initial classes and objects. Select and

 If you wish, add the necessary Measure Objects and click Next. Then click Finish to end the Universe creation process. Save the new Universe under the name of your choice.

OK

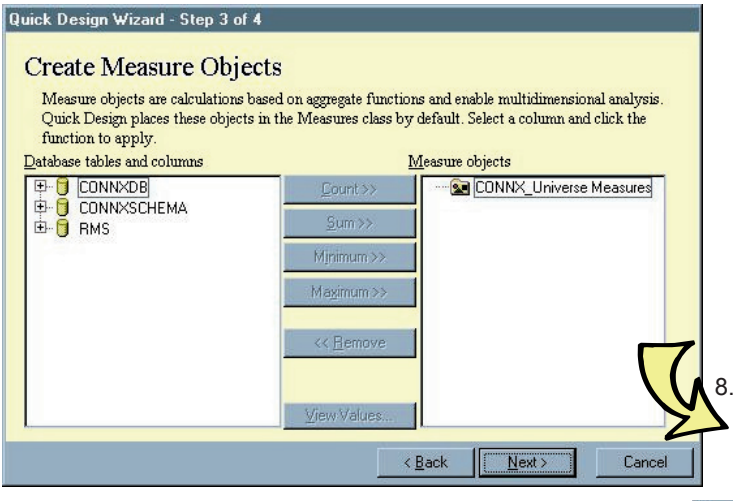

-

-

Cancel

Produce a report using the Universe you created. Click on Start, click All Programs, click Business Objects x.x, and then click Business Objects. Click New, and then click Begin.

New Report Wizard

Create a New Report
 This wizard helps you create a new report. It enables you to specify the report layout and the data you want to display.
 Generate a standard report
 Gelect a template

Jack

Einish

Cancel

< <u>B</u>ack

9. On the next screen, select the Universe radio button, and then click Next.

Papel CONNY II

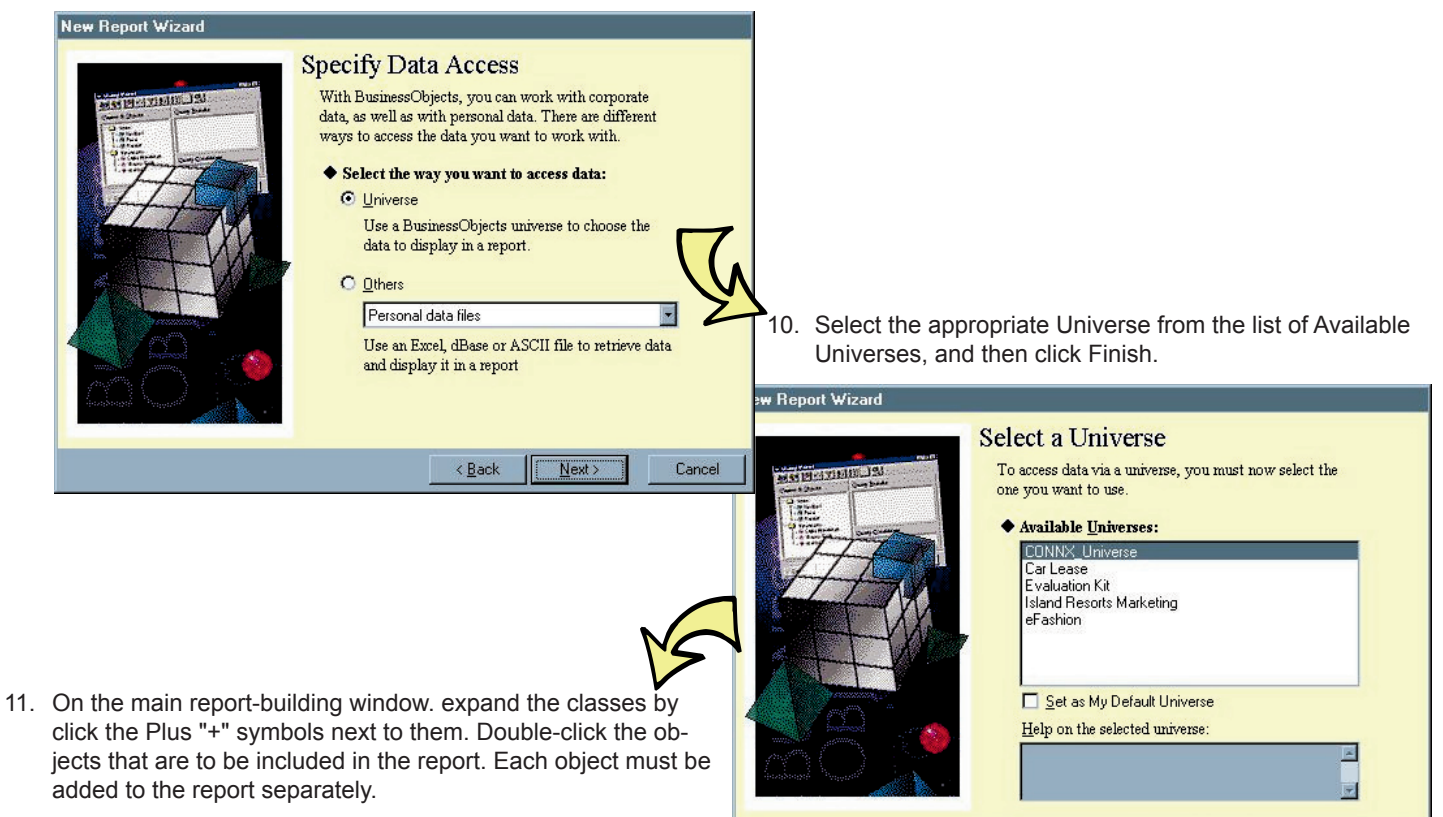

| Grope of Analysis: None                                                                                                    |                                                                                                    |
|----------------------------------------------------------------------------------------------------|----------------------------------------------------------------------------------------------------|
| Classes and Objects                                                                                                    | Result Objects                                                                                                    |
| Customeris Rms     Customeriad     Customeriad     Customeriad     Customeriade     Customeriade     Customeriale     Customeriale     Cu | Customerid     Customera     Customerad     Customercity     Customerstate     Customerz     Customerz |
|                                                                                                    | 11 3                                                                                                    |
|                                                                                                    | Conditions To apply a condition, drag an object to this box.                                                                                                    |
| ¢ <b>€</b> €7                                                                                                    |                                                                                                    |
| Options                                                                                                    | Save and Close View Bun Cancel                                                                                                    |

#### Building Reports Using CONNX32 ODBC and Business Objects 5.1 Page 4 of 4

12. To add the necessary conditions to the report right-click on the appropriate object name and click on Apply Simple Condition. Select the necessary conditions and click Ok to add that condition to the object. Similarly, to sort by a certain object, right-click and select the appropriate sorting option.

| Customerid      |         |        |               |
|-----------------|---------|--------|---------------|
| ANDRC           |         |        |               |
| ANTHB<br>BABLU  |         |        |               |
| BERGS           |         |        | 1             |
| BLUEL           |         |        |               |
| BLUMG           |         |        |               |
| BSBEV           |         |        |               |
| CONSH           |         |        |               |
| EASIC           |         |        |               |
| FITZD           |         |        |               |
| FOODI           |         |        |               |
| FRUGP           |         |        |               |
| Chow Solooto    | d Only  |        |               |
|                 | d Offiy |        |               |
| <u>R</u> efresh | OK      | Cancel | Help          |
|                 | 2 A     | 8.11   | 6 <del></del> |

13. Finalize the report by saving it, using a name and directory of your choice. Then click Run to view the finished product.

| BusinessObjects - Document   |                     |                     |                   |                |                     | X           |                |                 |        |
|------------------------------|---------------------|---------------------|-------------------|----------------|---------------------|-------------|----------------|-----------------|--------|
| Eile Edit View Insert Format | Iools Data Analysis | Window Help         |                   |                |                     |             |                |                 | _[#] × |
|                              |                     |                     |                   |                |                     |             | نے تکلیے       |                 |        |
|                              |                     |                     |                   |                |                     |             |                |                 |        |
| A Due Ist Man I              |                     |                     |                   | Report Ti      | tle                 |             |                |                 | î      |
| ago bata   221 map           |                     |                     |                   |                |                     |             |                |                 |        |
| G Customeraddress            |                     |                     |                   | a              |                     |             |                |                 |        |
| - @ Customercity             | Customerid          | Customername        | Customeraddres    | Customercity   | Customerstate       | Customerzip | Lustomercountr | Customerphone   |        |
| - Ø Customercountry          | ALWAU               | Always Open Qui     | 77 Overpass Ave.  | Provo          | 01                  | 84604       | USA            | (001) 555-7424  |        |
| Customend                    | ANDRO               | Andres Continent    | P.U. Box 209      | Bellingham     | WA                  | 96226       | USA            | (206) 555-9574  |        |
| Customerphone                | ANTHB               | Anthony's Beer al   | 33 Neptune Circle | Climon Forge   | WA                  | 24422       | USA            | (509) 555-664/  |        |
| Customerstate                | BABUJ               | Babu Jis Exports    | B0x 29936         | London         | 1474                | WAT SET     | UK             | (71) 555-6248   |        |
| Gustomerzip                  | BERGS               | Bergstad's Scan     | 41 S. Warlon St.  | Seattle        | WA                  | 98104       | USA            | (206) 555-3453  |        |
| - Se Formulas                | BLUEL               | Blue Lake Dell &    | 210 Main St.      | Port Townsend  | WA                  | 96366       | USA            | (206) 555-3044  |        |
|                              | BLUMG               | Blum's Goods        | 143 Blum Rd.      | London         | 00                  | NWI 28P     | UK             | (71) 555-3013   |        |
|                              | BOTTM               | Bottom-Dollar Ma    | 23 Isawassen Br   | Isawassen      | BL                  | 12F 8WI4    | Canada         | (604) 555-4729  |        |
|                              | BSBEV               | B s Beverages       | Fauntieroy Circus | London         |                     | EC2 SNT     | UK             | (71) 555-1212   |        |
|                              | CONSH               | Consolidated Hold   | 12 Berkeley Gard  | London         |                     | WAT BET     | UK             | (71) 555-2282   |        |
|                              | EASIC               | Eastern Connecti    | 35 King George    | London         |                     | WA3 6FW     | UK             | (71) 555-0297   |        |
|                              | EMPII               | Empire Trading      | 7 Baxter Hill     | London         | 1474                | SW2 THJ     | UK             | (/1) 555-3636   |        |
|                              | FIIZD               | Fitzgerald's Deli a | 14 E. Eastway Dr  | Bellevue       | WA                  | 98006       | USA            | (206) 555-5575  |        |
|                              | FOOD                | Foodmongers, Inc    | 418 - 6th Ave.    | vvalla vvalla  | WA                  | 99362       | USA            | (509) 555-7689  |        |
|                              | FRASD               | Fraser Distributor  | North Kingsgate   | London         |                     | WC1 8LP     | UK             | (/1) 555-3323   |        |
|                              | FRUGP               | Frugal Purse Strir  | 418 Datablitz Ave | Pocatello      | ID<br>A 7           | 83201       | USA            | (208) 555-9787  |        |
|                              | FUIA                | Fujiwara Asian Sp   | 72 Dowlin Pkwy.   | Phoenix        | AL                  | 85306       | USA            | (602) 555-5648  |        |
|                              | GARLA               | Garcia's All-Day I  | 401 Rodeo Dr.     | Aubum          | WA                  | 98002       | USA            | (206) 555-9468  |        |
|                              | GREAL               | Great Lakes Food    | 2732 Baker Blvd.  | Eugene         | UR                  | 97403       | USA            | (503) 555-7555  |        |
|                              | HANOP               | Hanover Poultry     | 400 Hanover Squ:  | London         | NIN                 | WATTUP      | UK             | (/1) 555-9399   |        |
|                              | HIGHG               | Highbridge Gourn    | 361 Pitt St.      | Jamaica        | NY<br>Do            | 11451       | USA            | (607) 555-9947  |        |
|                              | HUNGU               | Hungry Owi AIEN     | 1001 West Pende   | Vancouver      | BU                  | V3F 2K2     | Canada         | (604) 555-3932  |        |
|                              | ISLAT               | Island Trading      | 454 Crowther Wa   | Heage Ena      | Lancashire          | LA9 PX8     | UK             | (24) 555-8989   |        |
|                              | KINGG               | Kingsgate Goods     | 89 Grays Inn Rd.  | London         | 1674                | WU2 BLR     | UK             | (/1) 555-8282   |        |
|                              | LAPLA               | La Playa Mini Mai   | 2044 Seanorse B   | Port Townsend  | WA                  | 98368       | USA            | (206) 555-8274  |        |
|                              | LAUGB               | Laugning Bacchu     | 2319 Uak St.      | Vancouver      | BU                  | V3F 2K1     | Canada         | (604) 555-3392  |        |
|                              | LAZYK               | Lazy K Kountry S    | 12 Orchestra Ten  | vvalla vvalla  | WA                  | 99362       | USA            | (509) 555-7969  |        |
|                              | LEESU               | Lee's Uriental Foo  | 44 MCKnight Rd.   | Portiand       | UR                  | 9/229       | USA            | (503) 555-6306  |        |
|                              | LEISS               | Let's Stop N Shop   | 87 Polk St.       | San Francisco  | UA OR               | 94117       | USA            | (415) 555-5938  |        |
|                              |                     | Lillegard's Old Co  | 89 Rain Way       | Portland       | UR                  | 97219       | USA            | (503) 555-9753  |        |
|                              | LIVEO               | Live Oak Hotel Gi   | 7384 Washington   | Portiand       | UR                  | 97229       | USA            | (503) 555-8946  |        |
|                              | MARGE               | Margot s Fromage    | 340 Mile High Bly | Deriver        | 00                  | 80202       | USA            | (303) 555-6535  |        |
|                              | MERRG               | Merry Grape Win     | 304 King Edward   | East Vancouver | BC                  | V3F 4A9     | Canada         | (604) 555-2933  |        |
|                              | MURNS               | Morning Star Hea    | 45 N. Terminal W  | Helena         | MI                  | 59601       | USA            | (406) 555-9725  |        |
|                              | NUKIS               | North/South         | 200 Queensbridge  | London         | 0.0                 | SW/ TRZ     | UK             | (/1) 000-//33   |        |
|                              | OCEAU               | Oceanview Quick:    | 251 IN. Uklah Rd. | Alona          | OR                  | 97006       | USA            | (503) 555-5848  |        |
|                              | OLDWO               | Out World Deliver   | 45 E. 2010 St.    | Drain          | UR                  | 97435       | USA            | (003) 505-5840  |        |
|                              | DEDWO               | Did world Delicat   | 2745 Dering St.   | Anchorage      | AK<br>AZ            | 99500       | USA            | (907) 555-7584  |        |
|                              | 19.                 | reportes moneda     | o warning way     | - menix        | in r                | invitizi    | 01.54          | 100121 202-02/2 |        |
| • 48 • 🛅                     | Beport1             |                     |                   |                |                     |             |                |                 |        |
|                              |                     |                     |                   | Last           | Exec: 6/1/2005 09:1 | 9 PM        |                |                 | NUM    |